### PUBLIC WORKS UTILITY BILLING

# Paperless Billing

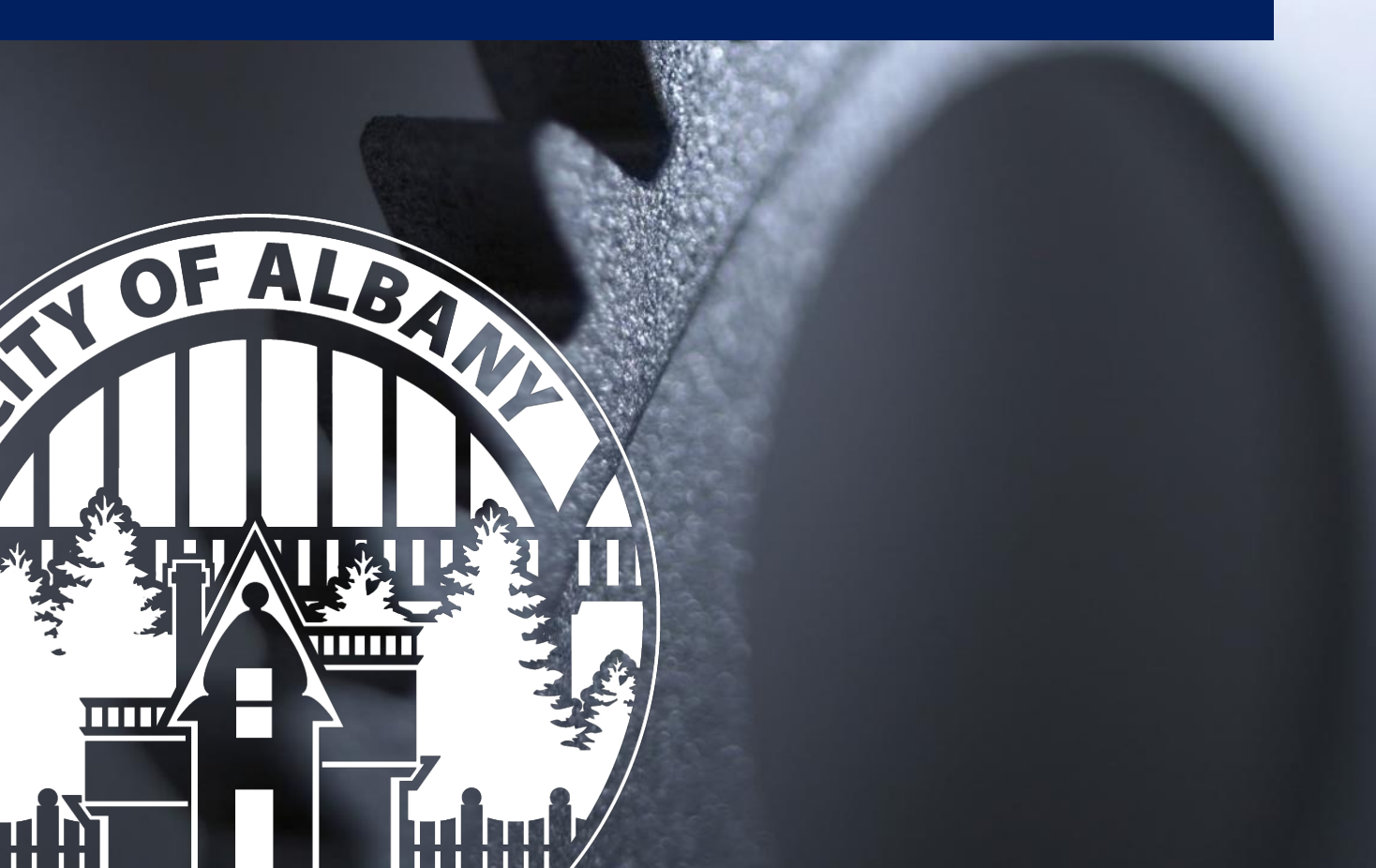

## **Util360 Portal Paperless Billing Setup**

This guide provides a brief picture guide to assist in setting up your Utility Billing portal notification and paperless billing settings for the City of Albany, Oregon.

#### Start Here: https://albany.util360.com

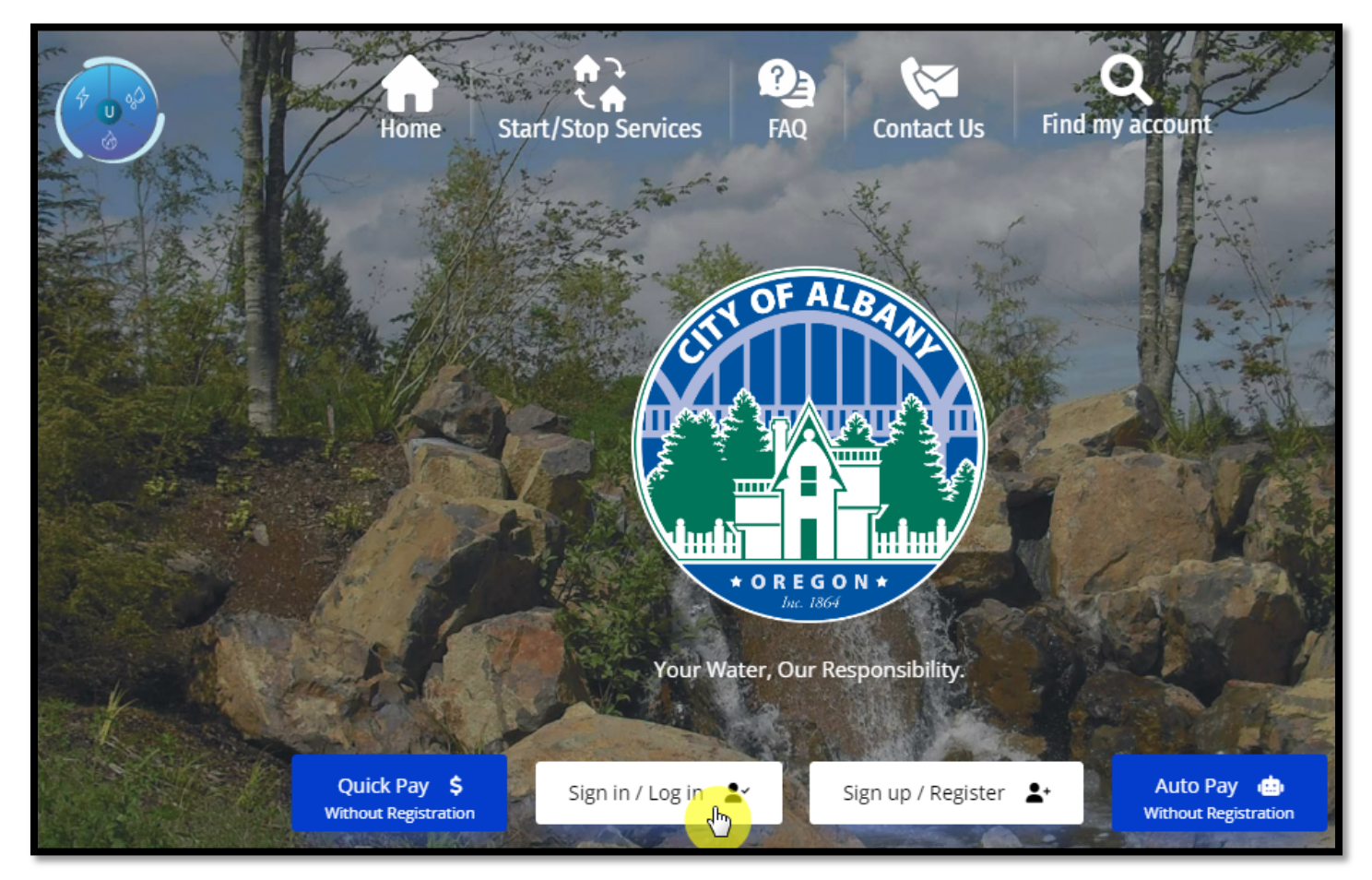

1: Login to your portal account.

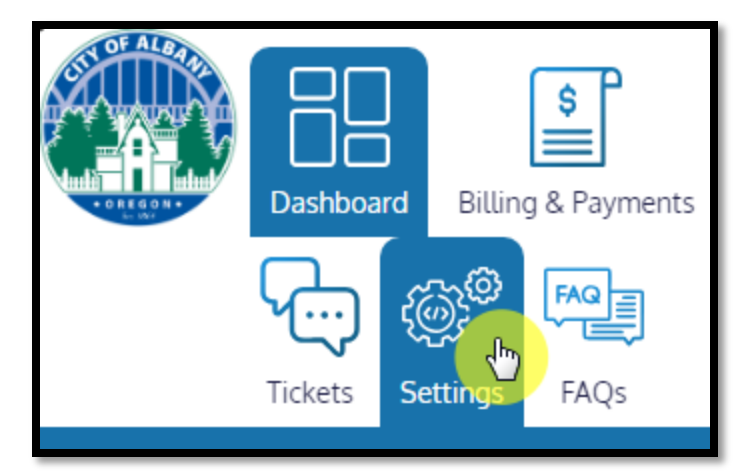

2: Click on settings tab.

| د<br>کوری<br>Settings | FAQs       |                                                 |                          |                       |                  |
|-----------------------|------------|-------------------------------------------------|--------------------------|-----------------------|------------------|
|                       |            | Notification Settings                           | 差 Usage Profile Settings | 🍰 My Profile Settings | X Switch Account |
|                       |            |                                                 |                          |                       |                  |
| S Not                 | tification | <b>Setting</b><br>alert on or off through multi | iple mediums.            |                       |                  |

3: Select notification settings area and scroll down to Paperless Bill Settings.

| \$      | Paperless Bill Settings<br>Enable/Disable Paperless Billing. |
|---------|--------------------------------------------------------------|
| OFF     | ON                                                           |
| E Billi | ng Email Alert Turned <b>ON</b>                              |
|         |                                                              |
|         |                                                              |

4: Turn on or off paperless billing.

## Need Help?

Email <u>utilitybilling@cityofalbany.net</u> Remember to include your account number(s) in your email.

Call 541-917-7547 Monday-Friday from 8:00am to 10:00 am or 11:00 am to 5:00 pm

In Person 333 Broadalbin St SW (1st floor) Monday-Friday from 8:00am to 10:00 am or 11:00 am to 5:00 pm